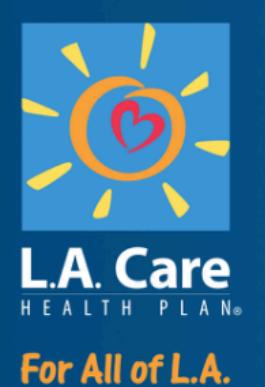

### **T&I Express** How to submit A Translation Request

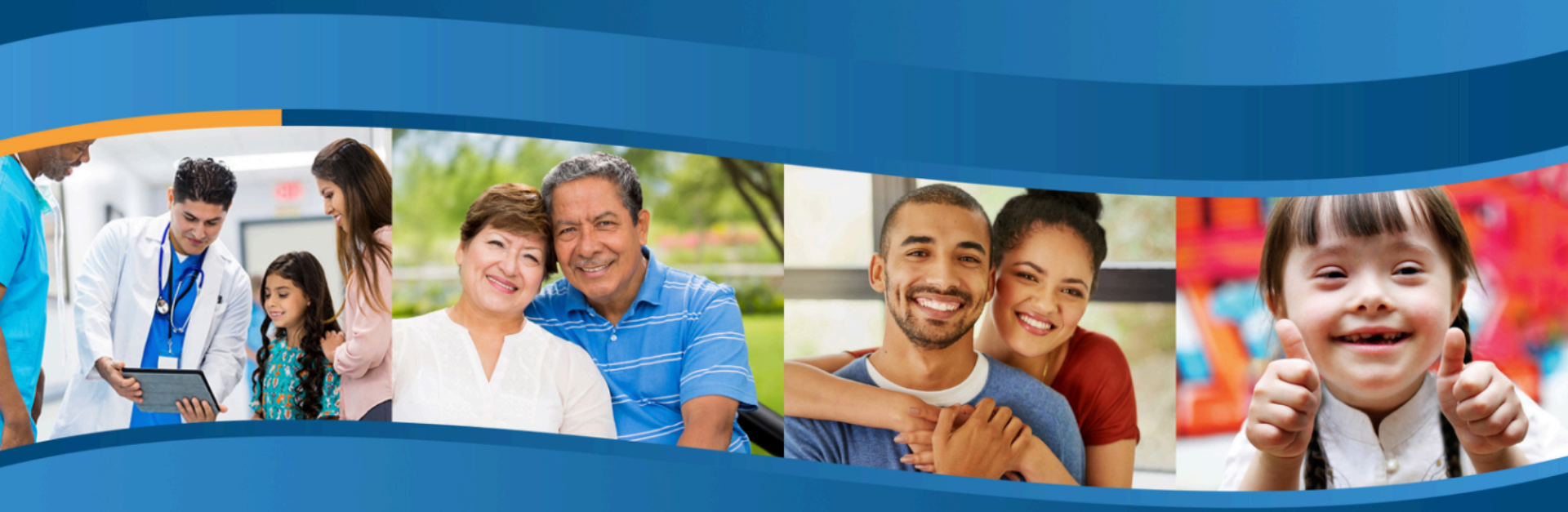

**Cultural and Linguistic Services Unit** 

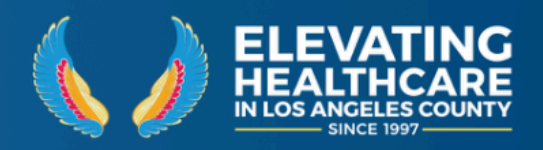

# **Accessing T&I Express**

#### **Using Internet Explorer:**

- Go to The L.A. Care Intranet Page
- Access Quick Links → Translations

|                               | L.A. Ca       | <b>DE</b><br>are |                                            |
|-------------------------------|---------------|------------------|--------------------------------------------|
|                               | 🞧 номе        |                  | APPLICATION PORTAL                         |
|                               |               | (S               | COMPLIANCE 360 ACCESS                      |
|                               | () ABOUT L.A. | CARE >           | CONCUR FOR EXPENSES                        |
|                               | 📋 CALENDAR    |                  | ENTERPRISE BUSINESS<br>GLOSSARY & METADATA |
|                               | R CONNECT 8   | & SHARE >        |                                            |
|                               |               |                  |                                            |
|                               | DEPARTME      | NIS              | WAREHOUSE                                  |
|                               |               |                  | FOODA                                      |
|                               | E NEWS        |                  | METRO & COMMUTER INFO                      |
|                               |               |                  | PAYENTRY                                   |
|                               |               |                  | PODIO FOR PROJECTS                         |
|                               |               | F                | SCIQUEST FOR PURCHASES                     |
|                               |               |                  | TRANSLATIONS                               |
|                               |               |                  |                                            |
|                               |               |                  |                                            |
| <ul><li>▼</li><li>★</li></ul> |               |                  |                                            |
| Ŧ                             |               |                  |                                            |
| _                             |               |                  |                                            |
|                               |               |                  |                                            |
| -74                           |               |                  |                                            |

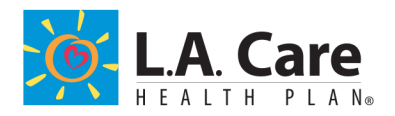

### **Accessing T&I Express**

### This brings you to the T&I Express Dashboard

| Dashboard Paquests - In preparation  Create a request  Requests  Requests  Create a request  Torpeparation  Awaiting approval (1)  Pending Order is in preparation  Order is in preparation  Drders  In progress  Delivered documents |                         | Dashboard                           |
|----------------------------------------------------------------------------------------------------|-------------------------|-------------------------------------|
| Dashboard  Requests In preparation Awaiting approval (1) Pending Order is in preparation  Orders In progress Delivered documents                                                                                                    |                         | Dashboard Requests - In preparation |
| Dashboard   Requests   In preparation   Awaiting approval (1)   Pending   Order is in preparation     Orders   In progress   Delivered documents                                                                                      |                         |                                     |
| Requests Create a request   In preparation   Awaiting approval (1)   Pending   Order is in preparation     Orders   In progress   Delivered documents                                                                                 | Dashboard               |                                     |
| In preparation Awaiting approval (1) Pending Order is in preparation Orders In progress Delivered documents                                                                                                    | Requests                | Create a request 🔻                  |
| Awaiting approval (1)   Pending   Order is in preparation   Orders   In progress   Delivered documents                                                                                                    | In preparation          |                                     |
| Pending         Order is in preparation         Orders         In progress         Delivered documents                                                                                                    | Awaiting approval (1)   |                                     |
| Order is in preparation Orders In progress Delivered documents                                                                                                    | Pending                 |                                     |
| Orders In progress Delivered documents                                                                                                    | Order is in preparation |                                     |
| Orders In progress Delivered documents                                                                                                    |                         |                                     |
| Orders In progress Delivered documents                                                                                                    |                         |                                     |
| In progress Delivered documents                                                                                                    | Orders                  |                                     |
| Delivered documents                                                                                                    | In progress             |                                     |
|                                                                                                    | Delivered documents     |                                     |
|                                                                                                    |                         |                                     |

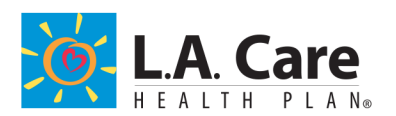

# **Creating Your New Request**

Click on "Create a request" and then select "Translation Project"

### from the drop-down menu

|                         | Dashboard                           |
|-------------------------|-------------------------------------|
|                         | Dashboard Requests - In preparation |
| Dashboard               |                                     |
| Requests                | Create a request  Make sure to      |
| In preparation          | Place order choose                  |
| Pending                 | Interpreting project "Translation   |
| Order is in preparation | project" if yo                      |
|                         | translation                         |
| Orders                  | services:                           |
| In progress             |                                     |

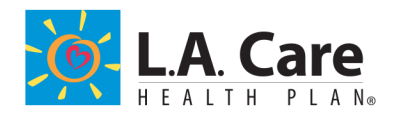

# **Creating Your New Request Request creation in four steps:**

|            | Requests | Orders             |                 |           |  |
|------------|----------|--------------------|-----------------|-----------|--|
| Place orde | r 🚺 Ge   | eneral 2 Languages | 3 Project files | 4 Summary |  |
|            |          |                    |                 |           |  |

- 1. General
- 2. Languages
- 3. Project files
- 4. Summary

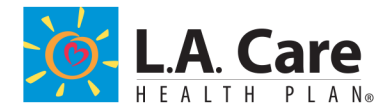

# **Submitting Your Request - General**

All fields marked with an asterisk (\*) are mandatory.

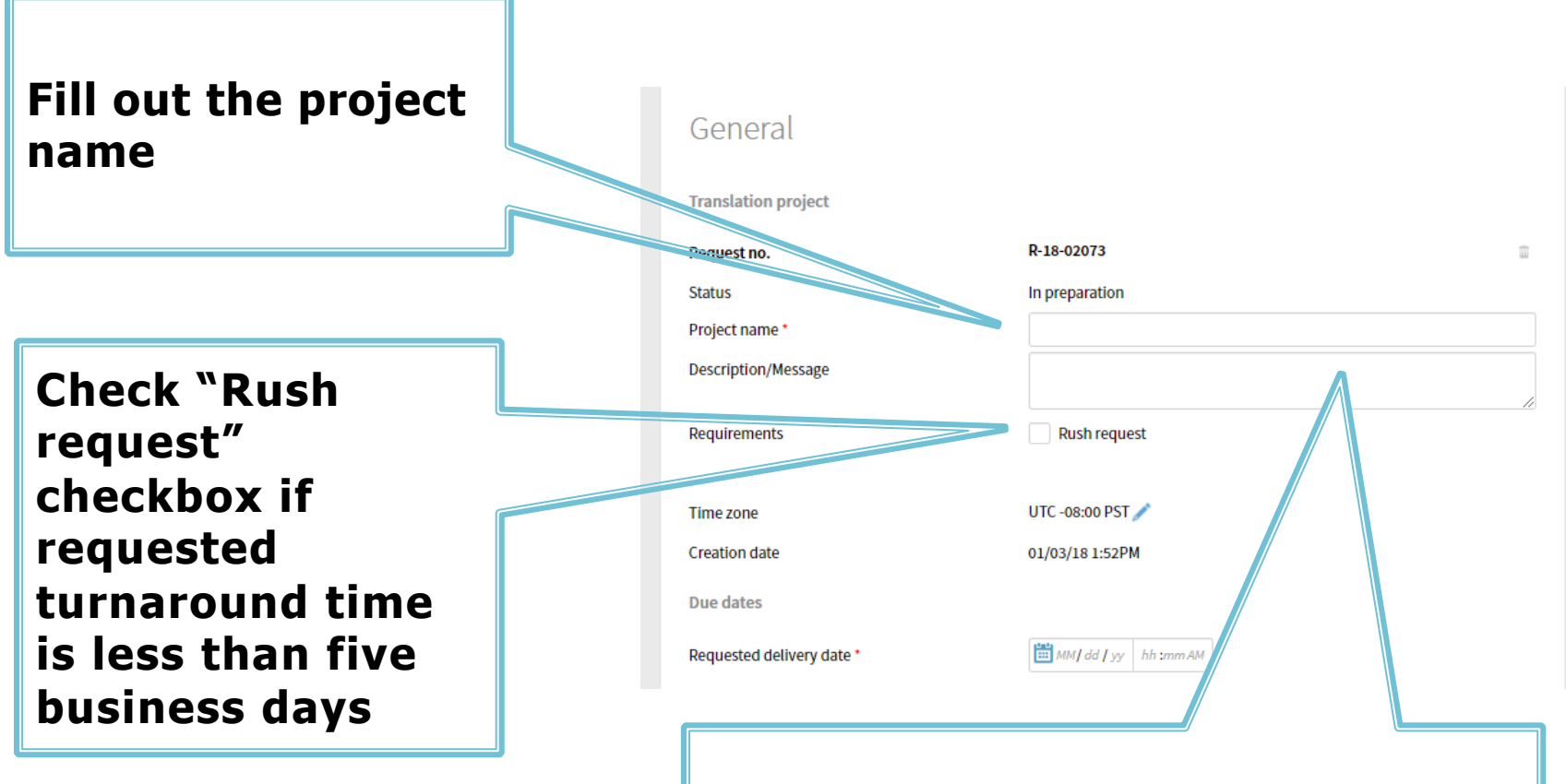

Note: Rush requests are fulfilled for regulatory reasons <u>only</u>. Please provide regulatory reason in the "Description/Message" box when requesting rush turnaround.

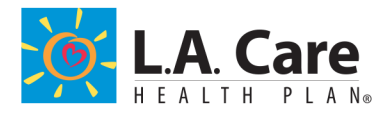

# **Submitting Your Request - General**

\*Note: Standard turnaround is minimum 5 business days from when your request is approved.

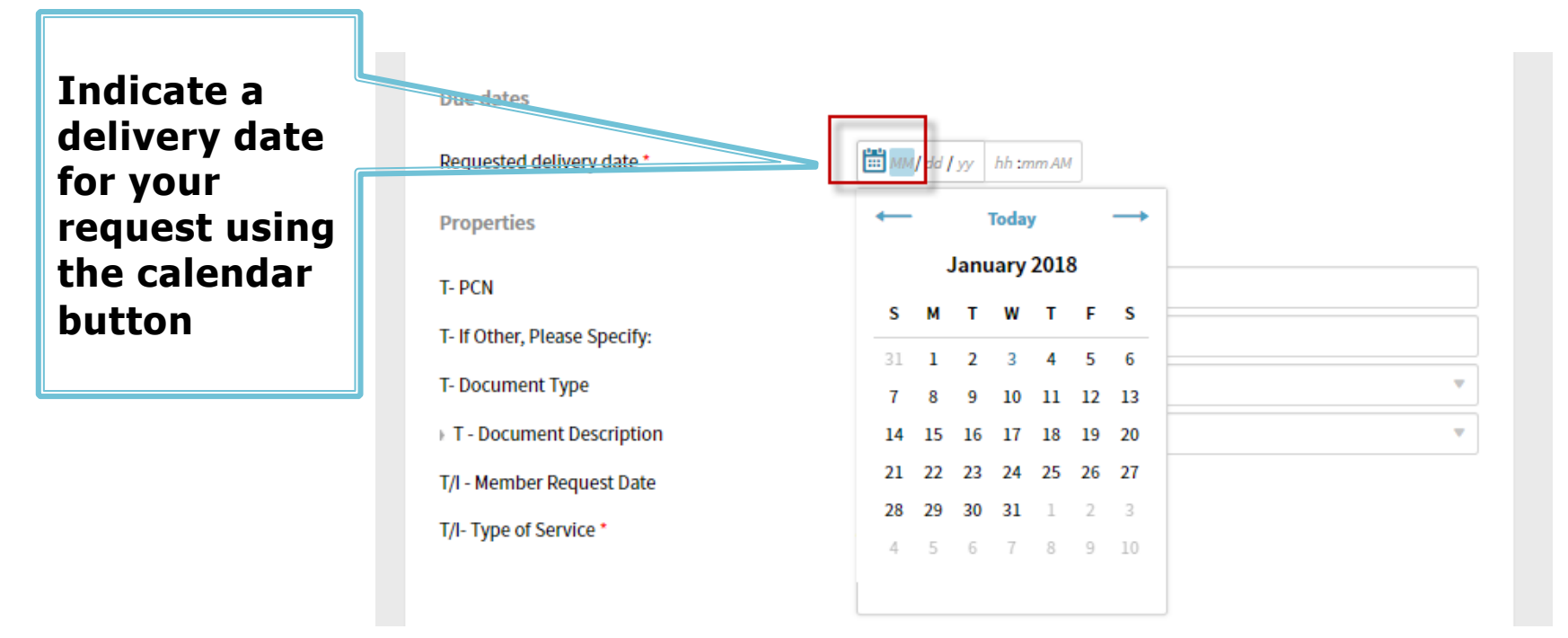

Note: the actual turnaround time is dependent upon the length/number of words in the document, number of languages, and amount of formatting needed. Delivery timeline will be confirmed by Translation Services specialist upon analysis of the file.

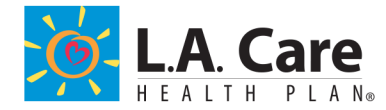

# **Submitting Your Request - General**

Fill out all applicable fields under "Properties"

Click the pen icon to select type of service. For Translation, select Translation (TEP). You may also make multiple selections at once.

Make sure to click on this check mark to save your selection!

Click "2. Languages" to go to next module.

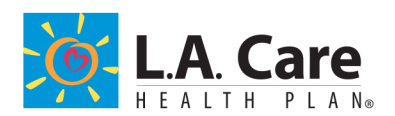

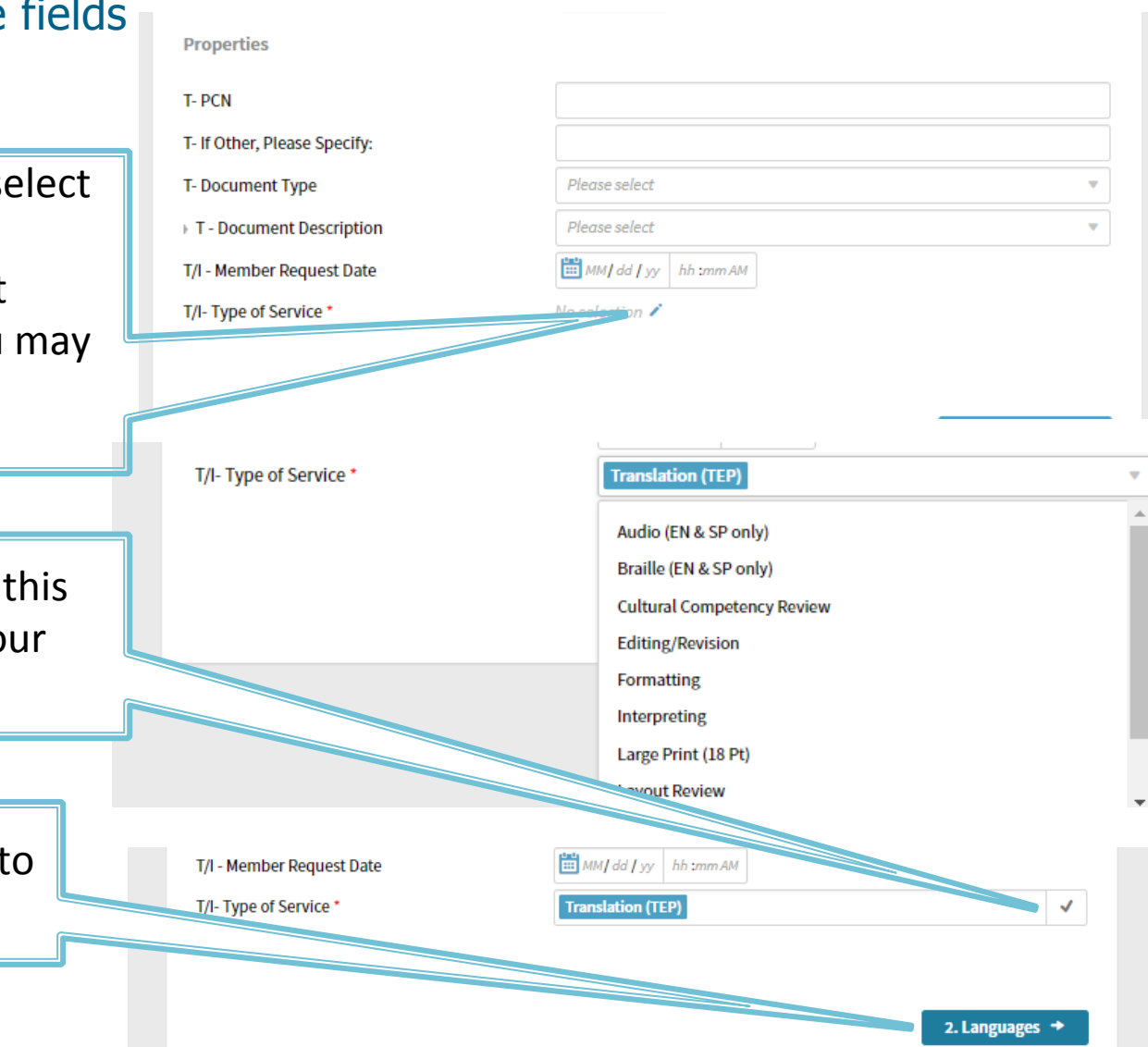

### **Submitting Your Request - Language**

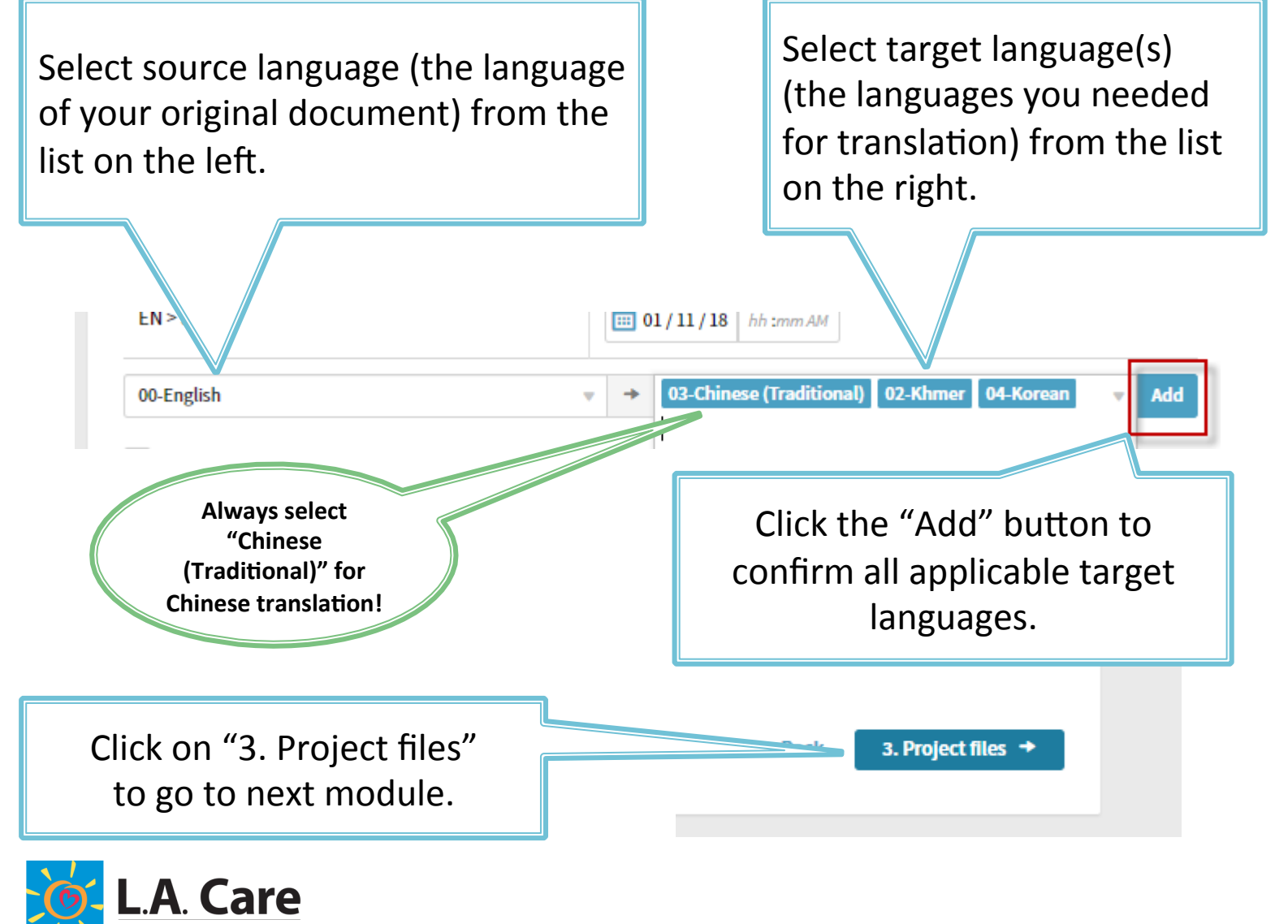

### **Submitting Your Request - Project Files**

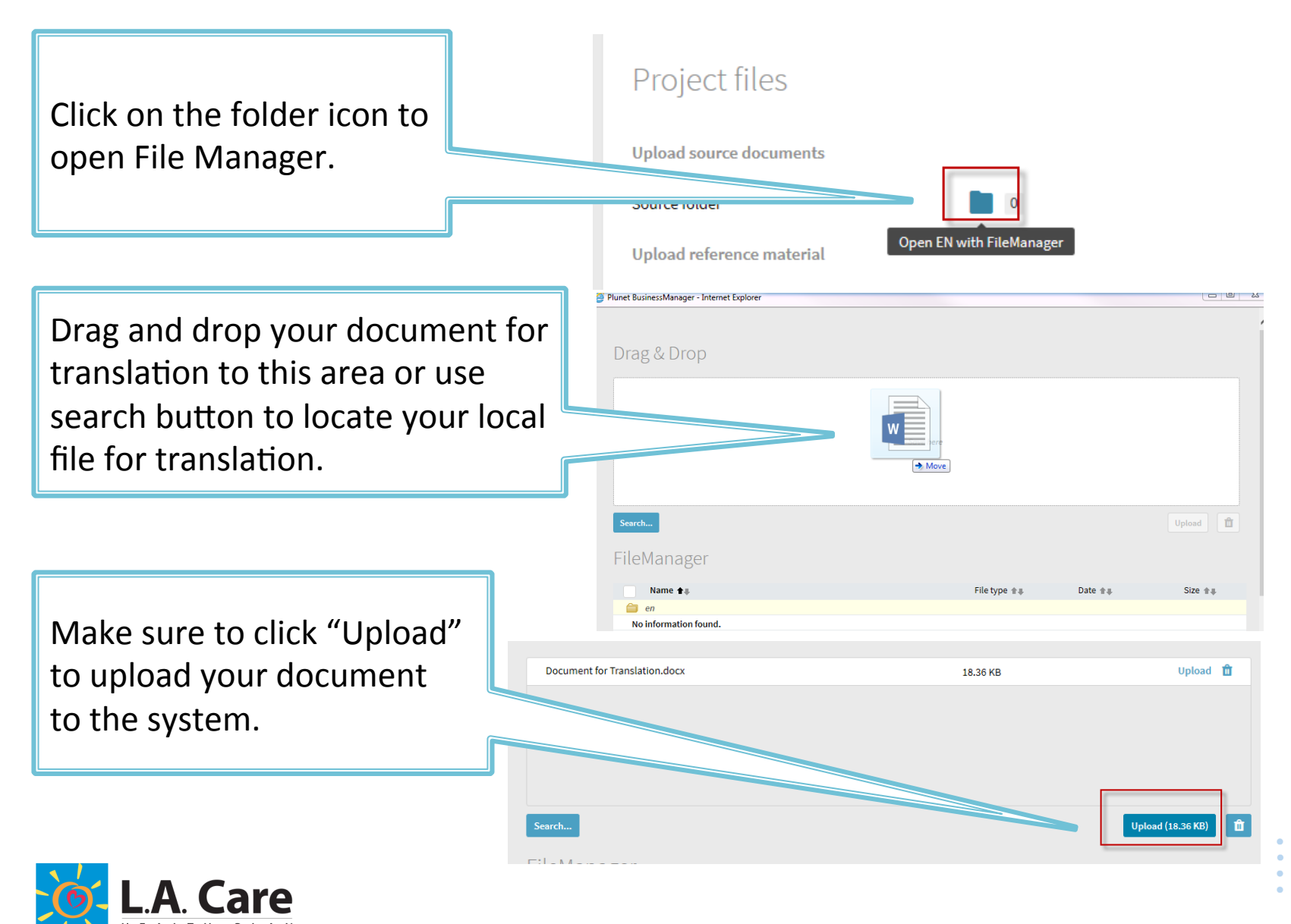

### **Submitting Your Request - Project Files**

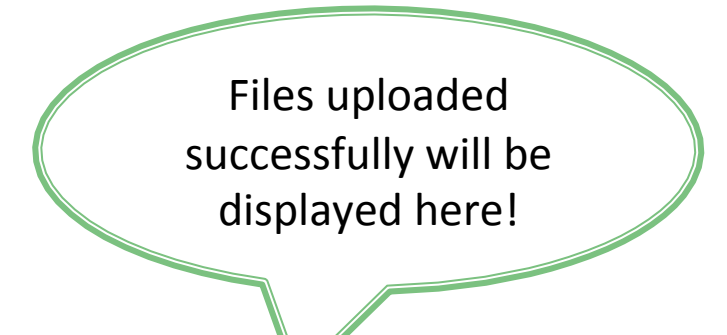

#### Note:

You may upload multiple documents need translation all at once, in the same request!

| FileManager                               |             |                   | Clear que |
|-------------------------------------------|-------------|-------------------|-----------|
| Name 🛨                                    | File type 👘 | Date 🛊            | Size 🛊    |
| 📋 en                                      |             |                   |           |
| Document for Translation                  | DOCX        | 01/05/18 12:22 PM | 18.80 kB  |
| Document for Translation.01               | DOCX        | 01/05/18 12:25 PM | 18.80 kB  |
| Action  v OK Copy Paste Cut Rename Delete |             |                   |           |

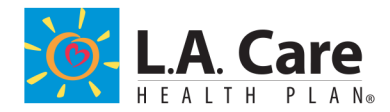

### **Submitting Your Request - Project Files**

### **Notes:**

- Please **only** upload files need translation to Source folder.
- Reference files may be uploaded to Reference folder.
- Translatable files must be in editable format.
   PDF is not an editable format and we may request source documents from you.
- Attachment size exceeds the Outlook allowable limit might cause email delivery error. If your file size is larger than normal, please proceed without any attachment.

Close File manager window if uploading is complete. Click on "4. Summary" to go to the last step!

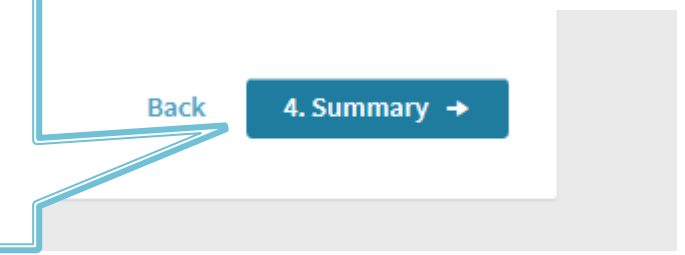

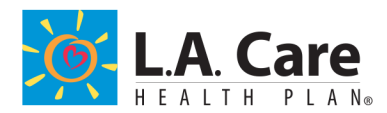

# **Submitting Your Request - Summary**

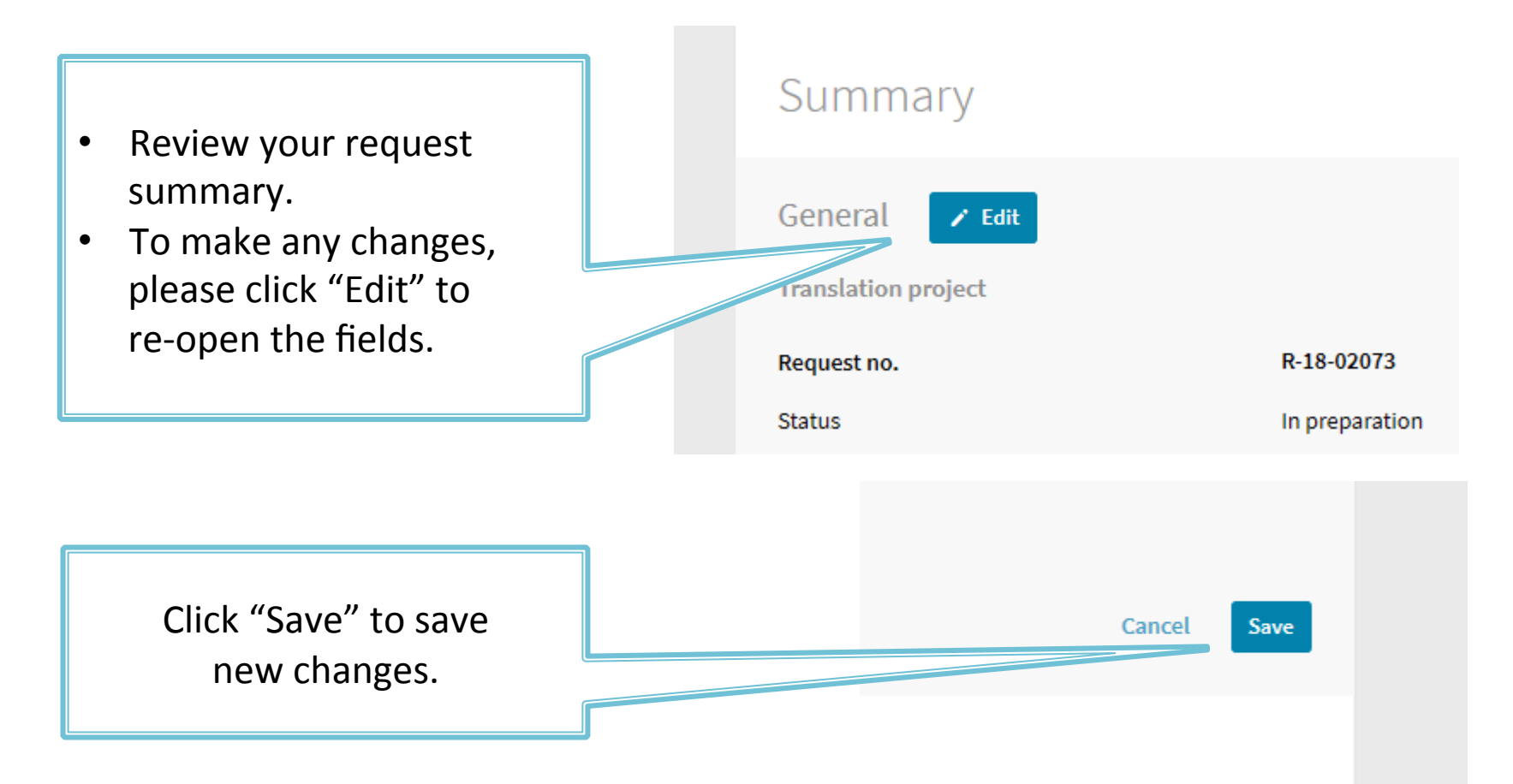

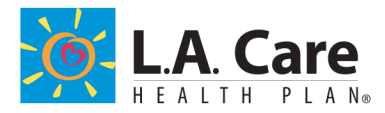

# **Submitting Your Request - Summary**

Send request Fill out Payor Department and Line of Business from **Billing details** drop-down lists. Payor Department \* --- Please select ---Line of Business \* --- Please select ------ auto-populated ---Cost center Confirm your email address. Select your director/ Send request confirmation to \* user@lacare.org supervisor to approve Approving Director/Supervisor \* --- Please select --our request. additional user@lacare.org Also send delivery to Query to account/project manager Note: the approving director/supervisor **MUST** belong to the same Payor **Department indicated** above! You may also add other recipients of the deliverables.

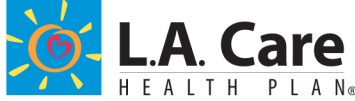

### **Submitting Your Request - Summary**

Click "Place order" to submit your request.

Place order

 Once the request is submitted, T&I Express will send the request approval to the Director/Supervisor with you on copy. A notification will also appear in nthe bottom left corner:

An e-mail has been sent to: YourEmail@lacare.org;

Back

- Translation team will receive your request once it is approved by your manager/supervisor; a Translation Services Specialist will confirm receipt of your request within 24 hours after receipt.
- Follow up with your approver if you don't receive notification email with subject line starting with "Request Approved" within 1-2 days to ensure timely approval, especially for rush requests.

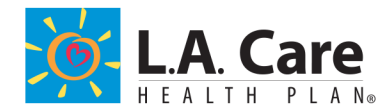

### **Managing Your Translation Requests and Orders**

T&I Express is also a powerful tool for project tracking and translation document management!

| Dashboard<br>Requests                         | Create a request • On y              | our T&I Express<br>and manage | Dashboard, You may all your translation |  |  |
|-----------------------------------------------|--------------------------------------|-------------------------------|-----------------------------------------|--|--|
| In preparation (1)                            | requ                                 | ests of various               | status.                                 |  |  |
| Awaiting approval (1) Pending                 | Note                                 | Noto:                         |                                         |  |  |
| Order is in preparation                       |                                      | •                             | ·c .                                    |  |  |
|                                               | Follo                                | w up with your                | approver if requests                    |  |  |
| Orders                                        | has b                                | een stuck in "A               | waiting approval" for                   |  |  |
| In progress                                   | a wh                                 | le!                           |                                         |  |  |
| Delivered documents                           |                                      |                               |                                         |  |  |
|                                               |                                      |                               |                                         |  |  |
|                                               | To vi                                | ew your unfinis               | hed request, click on                   |  |  |
| Requests - In preparation                     | the r                                | equest number                 | ! You may access and                    |  |  |
| Requests in preparation                       | finisł                               | the request fo                | rm any time.                            |  |  |
| Options 🔻 🥂 Request no. 🔺                     |                                      |                               |                                         |  |  |
| Requests ## T/I- Type of Secure 2. Jpecc name | Target language 🛊 I Start date/ time | End date 🔌 Customer 🕪         | Cost center Creation date 🛊 🕸           |  |  |
| R-18-02073 Translation (TEP) TEST Request     | SP                                   | 01/11/18 Payor Department     | 01/03/18                                |  |  |

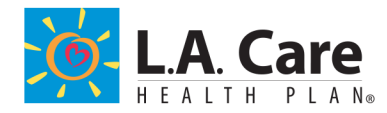

### **Managing Your Translation Requests and Orders**

### Note:

- Translation Requests will be converted to Orders when your request is received and processed by C&L.
- There will be an unique serial number assigned to each request and order, following below format for tracking purpose:
   **R/O-Fiscal Year number-5 digit case number** e.g. Request: R-18-02073 Order: O-18-01876
   You will find the Request/Order numbers in our **emails** to you, or on your
   **Dashboard** as below: Orders
- Please provide
   either the Request
   number or the Order
   number in any
   project related
   inquiries!

We need R/O numbers to assist you with any questions that are project-related!

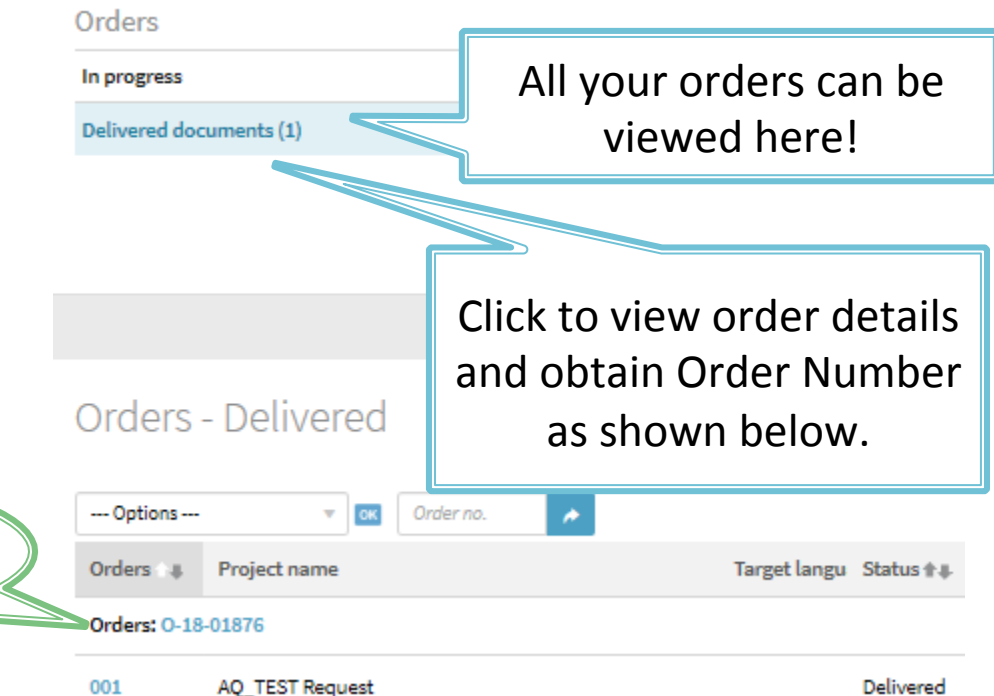

### FAQ

#### • Why is the web page asking for my username and password?

Please refer to instruction on Slide#2 for single sign on without login credentials.

• What if my manager is not on the approver list?

Please have your director send an email request with new approver's name to

#### TranslationServicesSpecialist@lacare.org

• My selected approver is currently not able to approve the request, but I need my translation request to be processed ASAP, what should I do?

If your approver is able to send email from cellphone, or approval link does not work, please have your approver send an email approval to <u>TranslationServicesSpecialist@lacare.org</u>, and include request number in communication.

Director's email approval will be required if manager does not have email access.

Any other questions regarding T&I Express and translation services in general?
 Please email <u>TranslationServicesSpecialist@lacare.org</u>

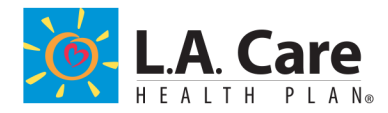